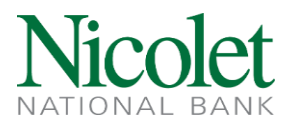

## **ACH and Check Positive Pay Exception Resolution Process**

When a positive pay exception is flagged in the Positive Pay system, authorized users will receive a generic email from <u>positivepay@nicoletbank.com</u> or text notifying the user of an exception that needs resolution. The deadline for exception resolution is 12pm CST. Steps to resolve exceptions include:

 Log in to Business Online Banking by going to <u>www.nicoletbank.com</u>. Click the Login button at the top right corner. Choose the second option in the dropdown, Business Online (Treasury Management).

| Business Online (Treasury Management) |   |
|---------------------------------------|---|
| Personal Banking                      | 1 |
| Business Online (Treasury Management) |   |
| Trust Online                          |   |
| Business Bill Pay                     |   |
| iStream                               |   |
| Credit Cards – Business               |   |
| Credit Cards – Personal               |   |
| UChoose Rewards Log In                |   |
| My Accounts                           |   |
| eMoney                                |   |
| TD Ameritrade                         |   |

## **Online Banking Login**

2. Enter the Business Online Username and Password, then select Login.

## Business Online (Treasury Management)

**Online Banking Login** 

Have questions or need further clarification?

Email treasurymanagement@nicoletbank.com or call the Treasury Management team at 855.451.4793

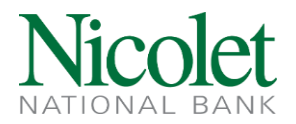

3. On the Home screen, below the 'Accounts' list, you will see the Positive Pay section. Click on any Positive Pay Account Client ID to access the Positive Pay system.

Positive Pay, ACH Manager Return/Change Notifications, & EDI Remittance Advices

| Chocolate Factor Account has no exceptions today |
|--------------------------------------------------|
| Small Bus Check Account has no exceptions today  |

4. On the left menu in the 'Exception Processing' section, select "Quick Exception Processing".

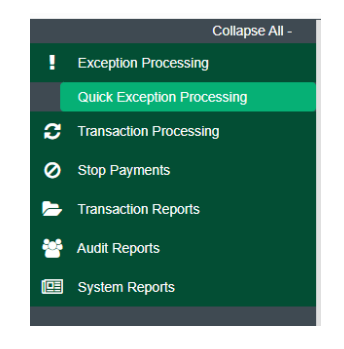

Have questions or need further clarification?

Email treasurymanagement@nicoletbank.com or call the Treasury Management team at 855.451.4793

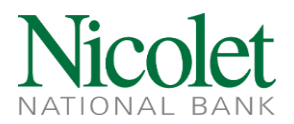

5. Exceptions will be listed in the "Decisions Needed" section. Click on an exception to display the transaction details. The "Quick Exception Processing" screen will appear.

| All Account Nicknames                |                             | *                               | Q                            | uick Exception Processing |                                                 |          |                 |        |                       |   |   |
|--------------------------------------|-----------------------------|---------------------------------|------------------------------|---------------------------|-------------------------------------------------|----------|-----------------|--------|-----------------------|---|---|
| Search exc                           | ceptions                    | Q                               |                              |                           |                                                 |          |                 |        |                       | Ŧ | × |
| Decisions Needed (34) \$1,758,889.47 |                             |                                 | UNAUTHORIZED ACH TRANSACTION |                           |                                                 |          |                 |        |                       |   |   |
|                                      | UNAUTHORIZED ACH TRANSACTIO |                                 | ACTION                       | (3) 🔨                     | Default Decision: Return                        |          |                 |        |                       |   |   |
|                                      |                             | UNAUTHORIZED ACH<br>TRANSACTION | \$14.95                      |                           | Account Nickname:                               |          | Amount: \$14.95 |        | Paid Date: 02/16/2021 |   |   |
|                                      |                             | UNAUTHORIZED ACH<br>TRANSACTION | \$9,051.93                   |                           | WEB / 0000368270 / DR<br>EARTHLINK LLC INTERNET | 4701962  |                 |        |                       |   |   |
|                                      |                             | UNAUTHORIZED ACH<br>TRANSACTION | \$40,198.69                  |                           |                                                 |          | \$              |        |                       |   |   |
|                                      |                             | UNAUTHORIZED ACH<br>TRANSACTION | \$63,280.00                  |                           |                                                 | Add Rule | Pay             | Return |                       |   |   |
|                                      |                             | PAYEE NAME MISMATCH             | #41941                       |                           |                                                 |          |                 |        |                       |   |   |
|                                      |                             | PAID NOT ISSUED                 |                              | (3) 🗸                     |                                                 |          |                 |        |                       |   |   |
|                                      |                             | DUP PAID ITEM/AMT<br>MISMATCH   | #9001010                     |                           |                                                 |          |                 |        |                       |   |   |
|                                      |                             | PAID NOT ISSUED                 |                              | (23) 🗸                    |                                                 |          |                 |        |                       |   |   |
|                                      |                             | PAYEE NAME MISMATCH             | #373103                      |                           | -                                               |          |                 |        |                       |   |   |
|                                      |                             | PAYEE NAME MISMATCH             | #77382                       |                           |                                                 |          |                 |        |                       |   |   |
|                                      | Decisioned (0)              |                                 |                              | \$0.00                    |                                                 |          |                 |        |                       |   |   |
|                                      | Total (34)                  |                                 | \$1,5                        | 758,889.47                |                                                 |          |                 |        |                       |   |   |

- 6. ACH RETURN The exceptions that need action are listed on the left side of the screen. For ACH or electronic transactions click the "Add Rule". Complete the rule addition. Once the system returns to the "Decisions Needed" page, click "Save". If the ACH or electronic withdrawal should be returned, click "Return" then "Save".
- CHECK RETURN Click on Pay or Return. If you choose to pay the item, no reason is needed. Click "Save". If you choose to return the item, select a reason from the dropdown then click "Save".

Have questions or need further clarification?

Email treasurymanagement@nicoletbank.com or call the Treasury Management team at 855.451.4793